## **Configuration des mails - site AAEE**

| Etape n°1 : Connexion : si vous n'avez plus vos identi-<br>fiants/mot de passe, cliquez sur « mot de passe oublié »                                                                             | Login > Mot de passe oublié? Jeudi 5 janvier 2017   11:07   L'ASSOCIATION > Accueil |
|----------------------------------------------------------------------------------------------------|-------------------------------------------------------------------------------------|
| Etape n°2 : Une fois connecté, vous avez accès à votre espace privé. Vous pouvez ensuite, changer votre mot de passe,<br>compléter votre profil, payer votre cotisation, vous inscrire au Gala, |                                                                                     |
| Informations personnelles & services   4) Si yous avez sélectionné votre mail à vie (@anciens-esip.asso.fr)                                                                                     |                                                                                     |

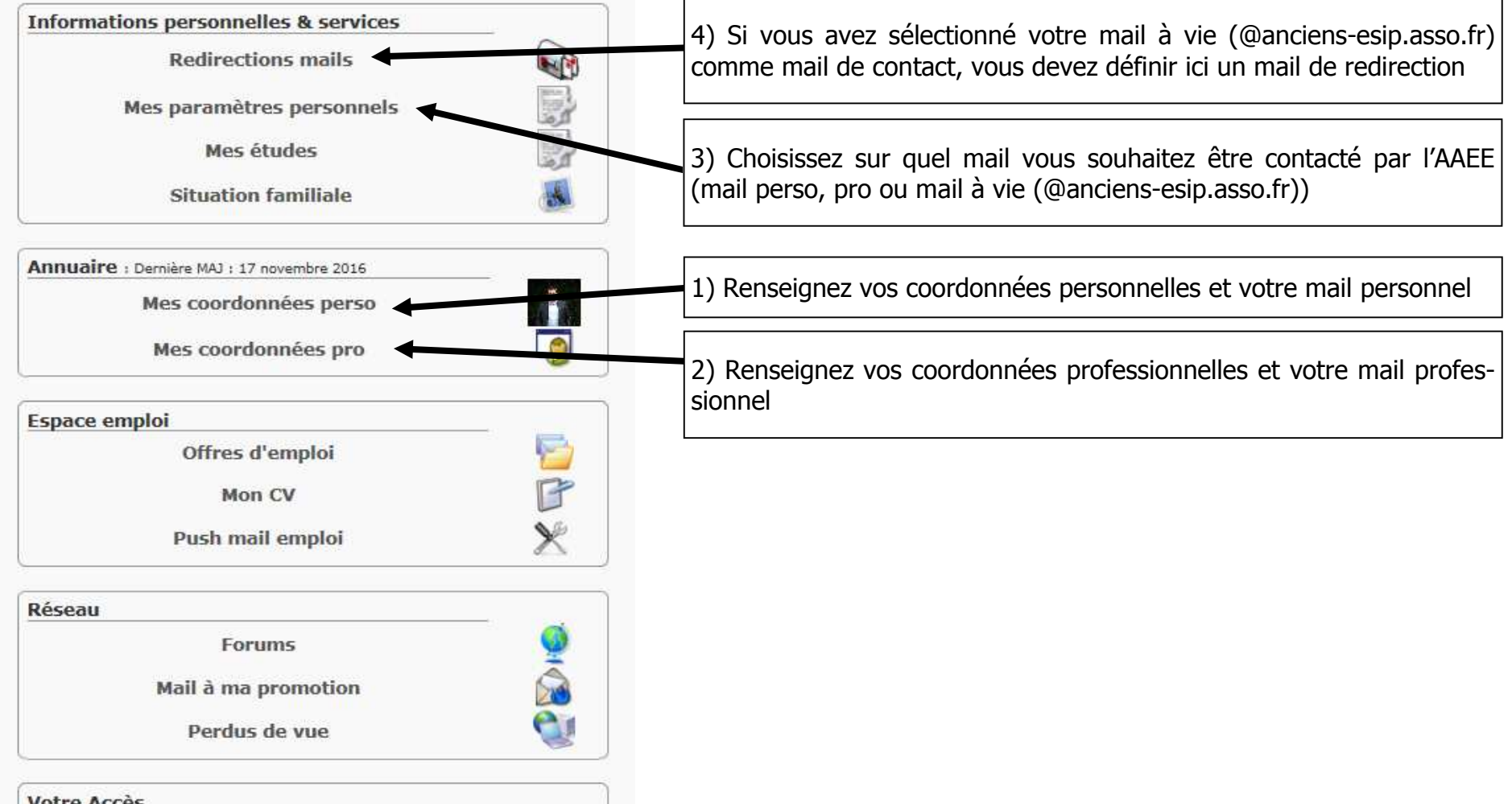